## GoogleMeet のカメラに映る文字の反転を直す編 【教師用】

オンライン(GoogleMeet)で授業を行う際に、カメラに映る文字(配信側の画面)の反転を直したい場合

【 カメラに映る文字の反転を直したい 】・・・PC に拡張機能追加 Google Meet で黒板や資料をカメラで映した場合、自分の画面に映る文字が反転しています。 (※Meet に参加している児童・生徒には正しく表示されています)

## Chrome の拡張機能を追加することで対応できます。

※Chromeのバージョンによっては、この拡張機能を追加できない場合があります。 https://chrome.google.com/webstore/category/for\_your\_domain?hl=ja

① chrome ウェブストアの「柏市教育委員会向け」にある「GoogleMeet™のミラーモード」をクリック

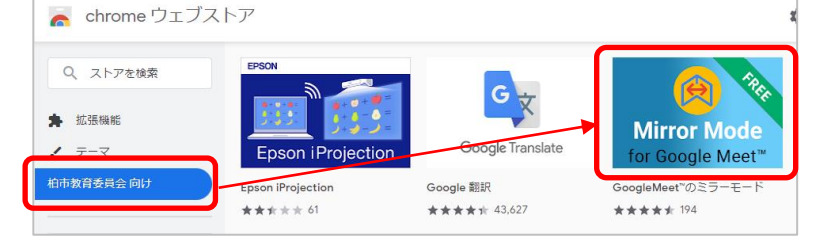

②「Chrome に追加」をクリックし、「拡張機能を追加」をクリック

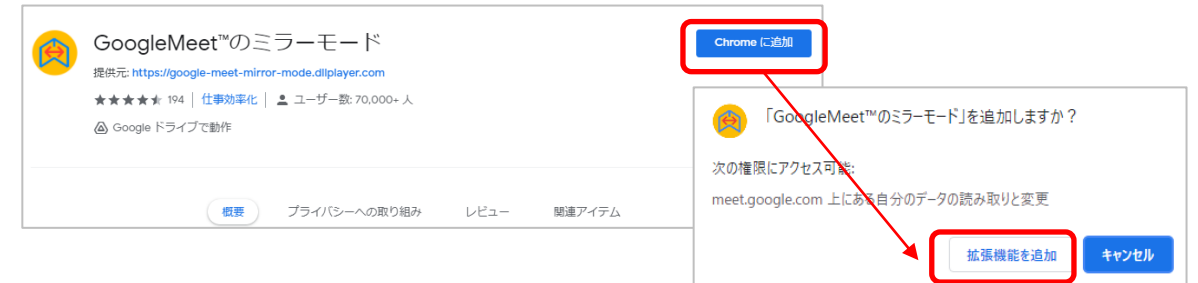

③ 画面右上の拡張機能ボタンから「GoogleMeet™のミラーモード」をクリック

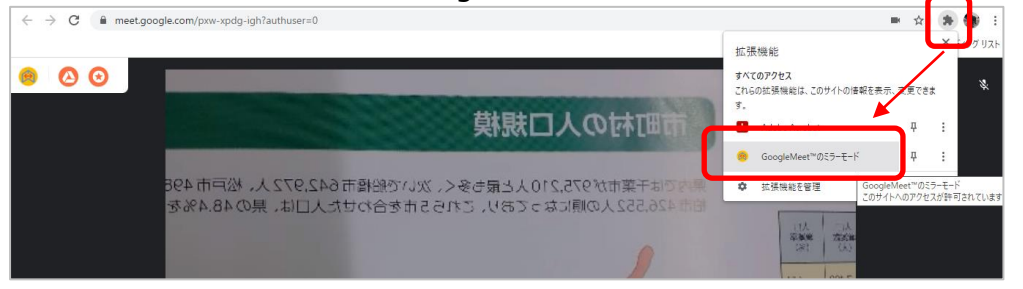

④ 画面左側に出ているプラグインを「無効」にして、「ミラービデオ」のチェックを OFF にする

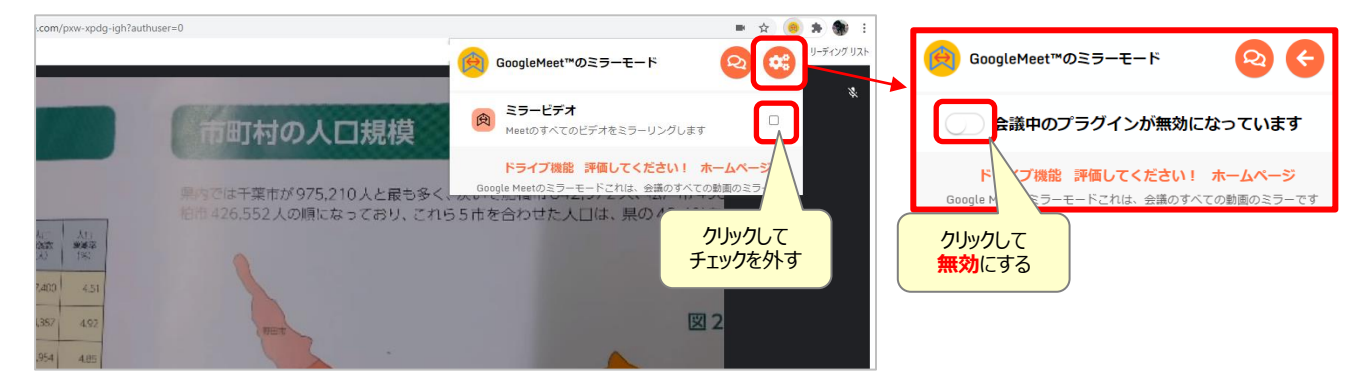

## 【 逆さまに映ってしまうときなど 】・・・実物投影機のボタン

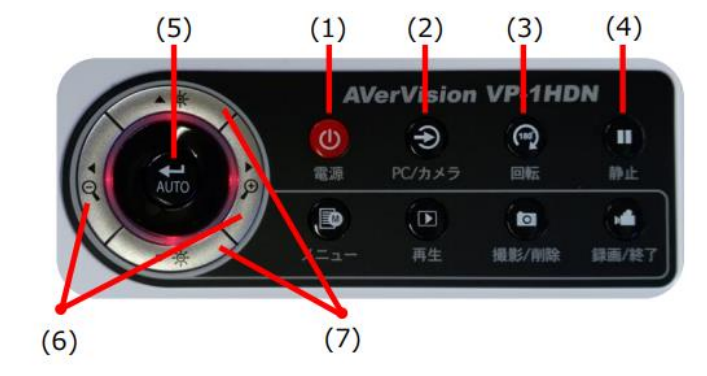

| (1)電源     | 電源の ON/OFF      |
|-----------|-----------------|
| (2)PC/カメラ | 実物投影機と PC の切り替え |
| (3)回転     | 画像を180度回転       |
| (4)静止     | 画像のフリーズ         |
| (5)AUTO   | オートフォーカス        |
| (6)ズーム    | 画像の拡大/縮小        |
| (7)明るさ    | 露出値や明るさの増減      |
|           |                 |

実物投影機のボタンで操作してください。

- ・ 逆さまを直すには、「(3)回転」を押します。
- ・ ドリルやノートなど、紙の資料を映したままにしたい時は、「(4)静止」を押します。解除はもう一度そのボタンを押します。
- ・ 他に、「(6)ズーム」カメラのズーム機能も使えます